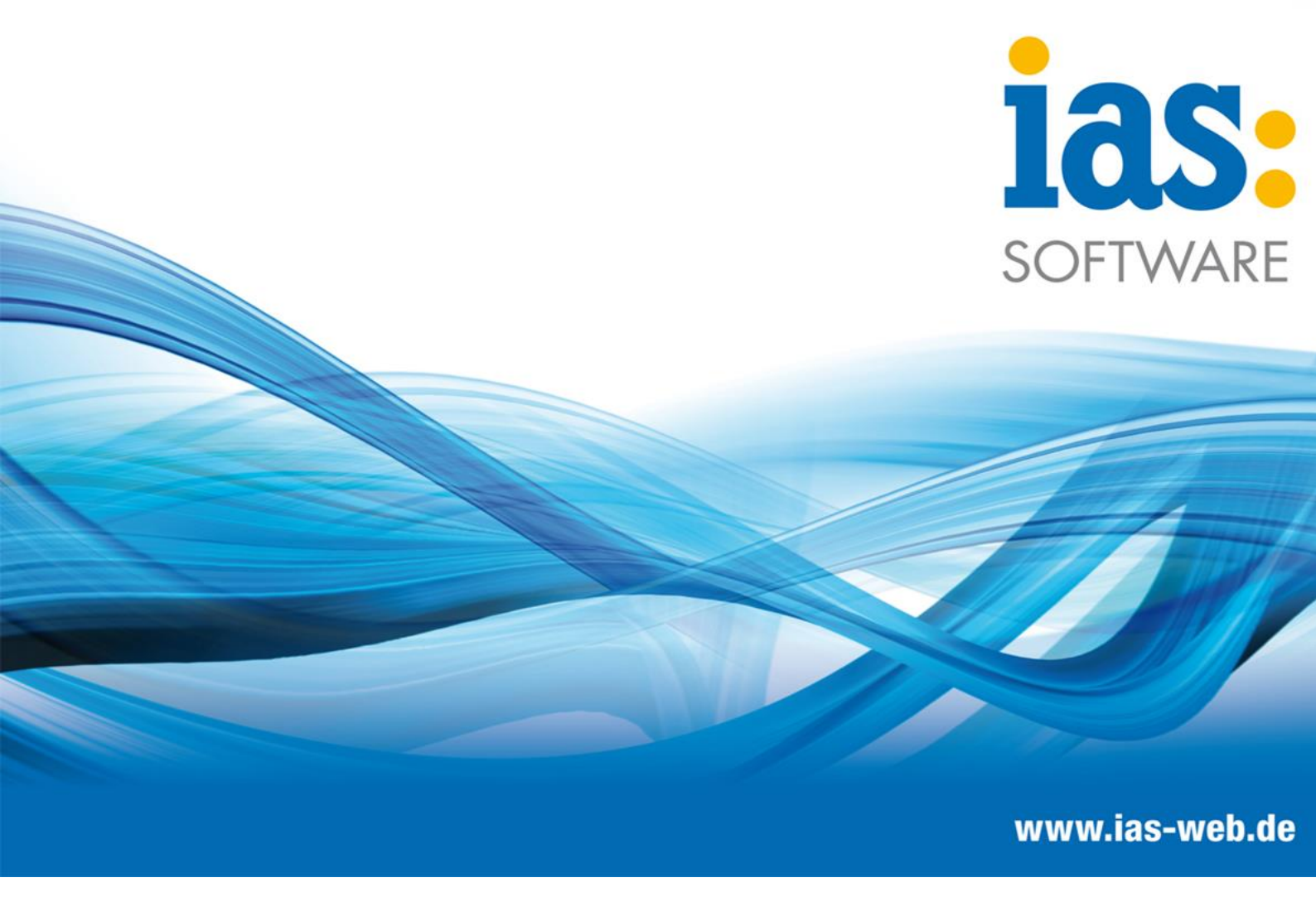

# **Modul Verkauf**

Sofortrechnung erstellen

## Modul Verkauf Sofortrechnung erstellen

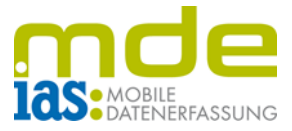

Bei der Erstellung der Sofortrechnung werden ein Lieferschein und eine Rechnung erstellt, keine Auftragsbestätigung.

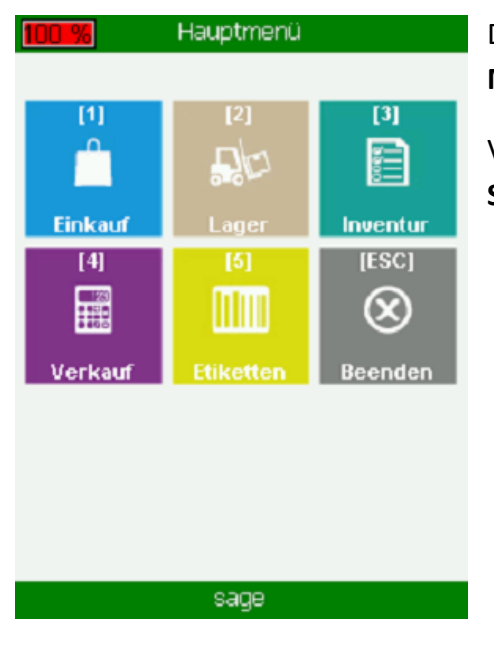

Der Benutzer gelangt über das Hauptmenü in das **Modul Verkauf** (im Beispiel mit Taste 4).

Von hier aus kann der Menüpunkt **3** Sofortrechnung aufgerufen werden.

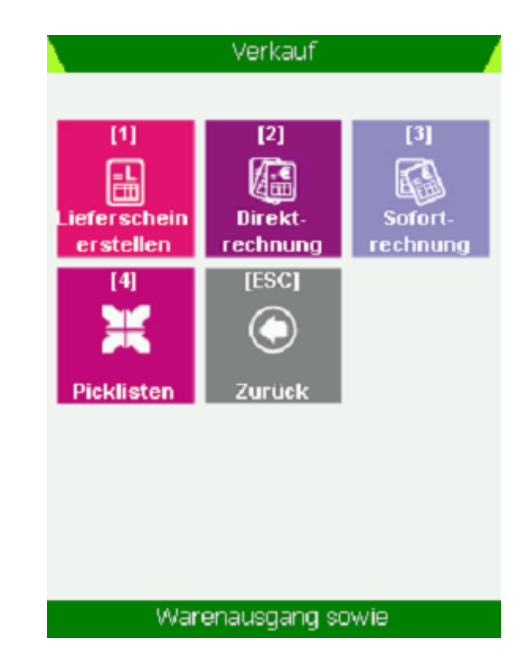

| Sofor        | trech | nung 💋 |
|--------------|-------|--------|
| [F3] Kunde:  |       |        |
|              |       |        |
|              |       |        |
|              |       |        |
|              |       |        |
|              |       |        |
|              |       |        |
|              |       |        |
|              |       |        |
|              |       |        |
|              |       |        |
|              |       |        |
| [Esc] Zurück |       | Weiter |
|              | sage  |        |

Daraufhin gelangt der Benutzer in die Startmaske des Menüpunkts Sofortrechnung.

© IAS Vollmond GmbH Alfred-Nobel-Allee 41 D-66793 Saarwellingen Seite 2 von 4 Version 1.2.1

### Modul Verkauf Sofortrechnung erstellen

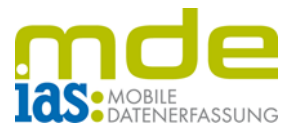

Die Erstellung der Sofortrechnung erfolgt analog zur Erstellung der Direktrechnung mit der Auswahl des Kunden, dem Hinzufügen der Positionen sowie der für das Abbuchen der Bestände gewählten Lagerplätze.

Seriennummern und Chargen müssen ebenfalls erfasst werden.

| Sofortrechnung |                             |  |  |  |
|----------------|-----------------------------|--|--|--|
| [F3] Kunde:    |                             |  |  |  |
| Nummer         | Name                        |  |  |  |
| D200000        | Alfa-Systemhaus Ges mbH,    |  |  |  |
| D100000        | Arber, Sauerlach            |  |  |  |
| D100003        | Augstein, Hamburg           |  |  |  |
| D200005        | Ballisteros, Barcelona (EU  |  |  |  |
| D200001        | Bourdel, Les Ulix Cedes (EU |  |  |  |
| D200009        | Daimler AG, Gaggenau        |  |  |  |
| D200007        | Daimler AG, Stuttgart       |  |  |  |
| D200008        | Daimler AG, Wörth           |  |  |  |
| D100013        | Dannmeier GmbH, Minden      |  |  |  |
| D200003        | De Bloemengraaf, Hoofdorp   |  |  |  |
| [Esc] Zurüc    | k Weiter                    |  |  |  |
| sage           |                             |  |  |  |

|                 | Sa |
|-----------------|----|
| Wahl des Kunden |    |

| Sot                      | fortrech | nu  | ng           |       |  |
|--------------------------|----------|-----|--------------|-------|--|
| Artikelnummer 00200050   |          |     |              |       |  |
| Artikelbez.: Stehleuchte |          |     |              |       |  |
| Menge                    | 0/5      |     |              |       |  |
| Hauptlager: Hau          | .pt01;0; | 0;1 | 0            |       |  |
| Lagerplatz               |          | B   | estand       | Menge |  |
| Haupt01;0;0;0            |          | 7   | 96           | 0     |  |
| Haupt02;0;0;0            |          | 1   | 98           | 0     |  |
| Haupt03;0;0;0            |          | 1   |              | 0     |  |
| Neben01;0;0;0            |          | 2   | 89           | 0     |  |
|                          |          |     |              |       |  |
| Lagerplatz: [F3] Ha      |          | lau | aupt01;0;0;0 |       |  |
| Menge:                   |          |     |              |       |  |
| [F2] NVE Anlage          |          |     |              |       |  |
| Zurück                   |          |     | [F1] W       | eiter |  |
| 0 von 5                  |          |     |              |       |  |

Lagerplatzauswahl

|                                   | Sofo                            | rtrec | hnun                 | g    |          |  |
|-----------------------------------|---------------------------------|-------|----------------------|------|----------|--|
| Auftraggeber: Alfa-Systemhaus Ges |                                 |       |                      |      |          |  |
| Matchco                           | ode: St                         | ehleu | uchte                | (Fa  | avorit)  |  |
| Hauptlag                          | er: Haup                        | tO1;( | );0;0                | I    |          |  |
| Artikelnr                         | Bez.                            | Bst.  | Off.                 | Gel. | Termin   |  |
| 00200050                          | Stablauchte                     | 1294  |                      |      | 24.05.20 |  |
|                                   | Diemedenie                      | 1204  |                      |      | 24.05.20 |  |
| Hinzufü                           | gen (F1):                       | 1204  |                      |      | 24.05.20 |  |
| Hinzufüğ                          | gen (F1):                       | 1204  |                      | _    | 24.05.20 |  |
| Hinzufüğ<br>Geliefer<br>[Esc]     | gen [F1]:<br>te Menge<br>Zurück | :     | <mark>5</mark><br>(F | 3] B | uchen    |  |

#### Mengeneingabe

|                             | Charge     | n        |            | 7 |
|-----------------------------|------------|----------|------------|---|
| Artikelnr.:                 | 1020003    | כ        |            |   |
| Artikelbez.: Strukturtapete |            |          |            |   |
|                             |            |          |            |   |
| Chargenbez                  | MHD        | Yerf.    | Gew.       |   |
| 3652                        |            | 1        | 1          |   |
| 58                          |            | 1000     | 0          |   |
| 777                         |            | 1        | 0          |   |
| 124578                      | 31.01.2019 | 5        | 0          |   |
|                             |            |          |            |   |
|                             |            |          |            |   |
|                             |            |          |            |   |
|                             |            |          |            |   |
| Gelieferte M                | enge:      |          |            |   |
| Zurück                      |            | Charge I | ninzufügen |   |
|                             | 1 von      | 5 _      |            |   |
|                             |            | -        |            |   |

Chargendialog

© IAS Vollmond GmbH Alfred-Nobel-Allee 41 D-66793 Saarwellingen Seite 3 von 4 Version 1.2.1

### Modul Verkauf Sofortrechnung erstellen

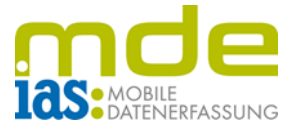

Nach Durchführung aller Zuordnungen kann die Sofortrechnung mit **F3** gebucht werden. Dem Benutzer werden daraufhin die Informationen zur gebuchten Sofortrechnung im unteren Bildschirmrand angezeigt.

| Sofortrechnung            | / |  |  |  |
|---------------------------|---|--|--|--|
| [F3] Kunde:               |   |  |  |  |
|                           |   |  |  |  |
|                           |   |  |  |  |
|                           |   |  |  |  |
|                           |   |  |  |  |
|                           |   |  |  |  |
|                           |   |  |  |  |
|                           |   |  |  |  |
|                           |   |  |  |  |
|                           |   |  |  |  |
|                           |   |  |  |  |
| [Esc] Zurück Weiter       |   |  |  |  |
| Sofortrechnung 2019-10012 |   |  |  |  |

© IAS Vollmond GmbH Alfred-Nobel-Allee 41 D-66793 Saarwellingen Seite 4 von 4 Version 1.2.1